## Logging in with Two-Factor Authentication

Last Modified on 04/15/2025 11:09 am EDT

*1 of 5* When you log in, you'll be prompted to set up two-factor authentication (2FA) if you haven't already. Open your authenticator app and use the QR code or the setup key to set up the 2FA.

You're well on your way! Click **Next** for the next step.

2 of 5

Once your two-factor authentication is set up, type in your 6-digit code to log in.

3 of 5

When you're finished, click "Confirm Code".

4 of 5

If you don't want to set up TOTP 2FA, you can click "Use email verification instead". This will send your verification code to your email. If you want to use email 2FA, you will need to click this before clicking "Continue" on this screen.

## 5 of 5

When you receive your email after clicking "Use email verification instead", enter the code and then slick "Submit".

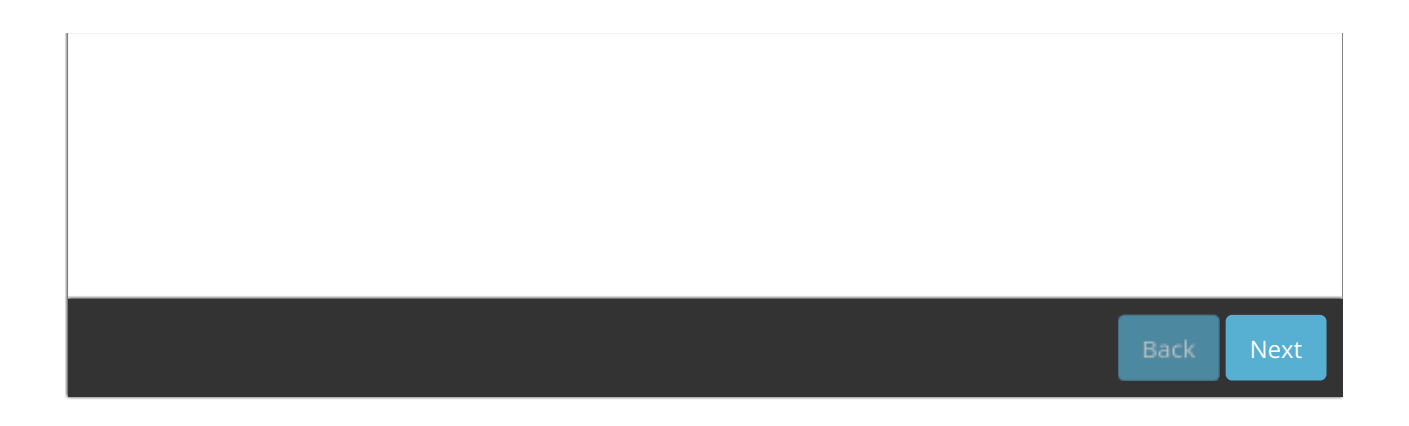